# brother

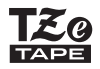

# NAVODILA ZA UPORABO

P-touch

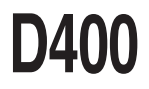

Pred uporabo naprave P-touch preberite ta navodila za uporabo.

Ta navodila za uporabo shranite na priročno mesto, da jih boste lahko uporabili v prihodnje. Obiščite nas na naslovu <u>http://support.brother.com/</u>, kjer lahko dobite podporo za izdelke in odgovore na pogosto zastavljena vprašanja (FAQ).

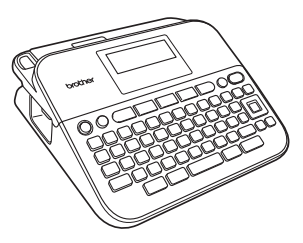

SLOVENSKO

www.brother.com

# UVOD

Zahvaljujemo se vam za nakup naprave P-touch D400.

Vaša nova naprava P-touch je preprosta za upravljanje in vsestranski sistem za izdelavo nalepk, s katerim je ustvarjanje profesionalnih in kakovostnih nalepk čisto preprosto.

Ta priročnik vsebuje različna opozorila in osnovne postopke za uporabo tega tiskalnika nalepk. Pred uporabo pozorno preberite ta priročnik in ga shranite na priročno mesto, da ga boste lahko uporabili v prihodnje.

#### Izjava o skladnosti (samo za Evropo)

Podjetje Brother Industries, Ltd., 15-1, Naeshiro-cho, Mizuho-ku, Nagoya 467-8561, Japan,

izjavlja, da sta ta izdelek in izmenični napajalnik skladna z osnovnimi zahtevami vseh ustreznih direktiv ter uredb, ki veljajo v Evropski uniji.

Izjavo o skladnosti (DoC) lahko prenesete s spletnega mesta Brother Solutions Center.

Obiščite http://support.brother.com/ in:

- · izberite »Europe«
- izberite svojo državo
- izberite »Manuals«
- izberite svoj model
- · izberite Izjava o skladnosti (Declaration of Conformity)
- kliknite »Ďownload«

Izjava se prenese kot PDF-datoteka.

#### Obvestilo o sestavljanju in objavi

Ta priročnik je bil zbran in objavljen pod nadzorom družbe Brother Industries, Ltd., ter pokriva najnovejše opise in tehnične podatke izdelka.

Vsebina tega priročnika in tehnične lastnosti tega izdelka se lahko spremenijo brez predhodnega obvestila.

Če postanejo razpoložljive nove različice programske opreme D400, ta priročnik morda ne navaja vseh posodobljenih funkcij. Zaradi tega se lahko programska oprema in vsebina priročnika razlikujeta.

Vsa blagovna imena in imena izdelkov drugih podjetij, ki se navajajo na izdelkih, dokumentaciji ter drugih gradivih družbe Brother, so blagovne znamke ali zaščitene blagovne znamke ustreznih podjetij.

BROTHER je blagovna znamka ali zaščitena blagovna znamka družbe Brother Industries, Ltd.

# Vsebina

....

| Varnostni ukrepi                                                                 | 3  |
|----------------------------------------------------------------------------------|----|
| Splošni varnostni ukrepi                                                         | 6  |
| PRVI KORAKI                                                                      | 7  |
| Odstranievanie embalaže naprave P-touch                                          | 7  |
| LCD-prikazovalnik in tipkovnica                                                  | 7  |
| Napajanje in kaseta s trakom                                                     | 8  |
| Vklop/izklop napajanja                                                           | 10 |
| Podajanje traku                                                                  | 10 |
| Nastavljanje LCD-prikazovalnika                                                  | 10 |
| Osveti. LCD                                                                      | 10 |
| Enota nastavitev in jezik                                                        | 10 |
| Enota                                                                            | 10 |
| Jezik                                                                            | 10 |
| UREJANJE NALEPKE                                                                 | 11 |
| Vnašanje in urejanje besedila                                                    | 11 |
| Dodajanje nove vrstice                                                           | 11 |
| Brisanje besedila                                                                | 11 |
| Vstavljanje tabulatorja                                                          | 11 |
| Vnašanje simbolov                                                                | 11 |
| Vnašanje simbolov s funkcijo za simbole                                          | 11 |
| Nastavljanje zgodovine simbolov                                                  | 12 |
| Vnašanje naglašenih znakov                                                       | 13 |
| Nastavitev lastnosti znakov ([Pis.]/[Vel.]/[Sirina]/[Stil]/[Vrsta]/[Porav.])     | 14 |
| Nastavitev lastnosti znakov za nalepko                                           | 14 |
| Nastavitev lastnosti znakov po vrstican                                          | 14 |
| Nastavitev sioga samodejne prilagoditve                                          | 17 |
| Našlavijarije Ukvirjev<br>Nastavljenje lostnosti polopke ([Delžipo]/[Delžhuldt]) | 17 |
| Ivastavijarije rastrijosti natepike ([Dol21118]/[R00]/[Dol1800181])              | 19 |
| Nastavljanje narametrov črtne kode in vnačanje podatkov črtne kode               | 19 |
| Urejanje in brisanje črtne kode                                                  | 21 |

| UVOD                        |    |
|-----------------------------|----|
| TISKANJE NALEPK             |    |
| Predogled nalepke           |    |
| Tiskanje nalepk             |    |
| Tiskanje ene ali več kopij  |    |
| Tiskanje zastavice za kabel |    |
| Oštevilčevanje tiskanja     | 23 |
| Zrcalno tiskanie            |    |
| Nastavitev roba             |    |
| [Poln]/[Polo.]/[Ozki]       |    |
| [Verižtisk]                 |    |
| Nastavitev dolžine nalepke  |    |
| Uporaba vzorcev nalepk      |    |
|                             |    |

# 

| Shranjevanje datotek z nalepkami |    |
|----------------------------------|----|
| Shrani                           |    |
| Natisni                          |    |
| Odpri                            |    |
| Izbriši                          | 27 |

# PONASTAVITEV IN VZDRŽEVANJE VAŠE NAPRAVE

|                                                  | 20 |
|--------------------------------------------------|----|
| Ponastavitev naprave P-touch                     |    |
| Ponastavljanje podatkov na tovarniške nastavitve |    |
| Vzdrževanje                                      |    |
| Čiščenje enote                                   |    |
| Čiščenje tiskalne glave                          |    |
| Čiščenje rezalnika traku                         | 29 |
|                                                  |    |

| ODPRAVLJANJE NAPAK                                 |    |
|----------------------------------------------------|----|
| Kaj storiti, kadar                                 | 30 |
| Ko se na prikazovalniku prikaže obvestilo o napaki | 31 |

| DODATEK          |  |
|------------------|--|
| Tehnični podatki |  |

# Varnostni ukrepi

Za preprečevanje telesnih poškodb in škode so pomembne opombe, razložene z različnimi simboli. Simboli in njihovi pomeni so naslednji:

.....

|         | Označuje potencialno nevarno situacijo, ki bi lahko, če<br>se ji ne izognete, povzročila smrt ali hude telesne<br>poškodbe.      |
|---------|----------------------------------------------------------------------------------------------------|
| A POZOR | Označuje potencialno nevarno situacijo, ki bi lahko, če<br>se ji ne izognete, povzročila manjše ali srednje telesne<br>poškodbe. |

Simboli, ki se uporabljajo v temu priročniku, so:

| $\bigcirc$ | Dejanje NI dovoljeno.  | $\otimes$ | NE dotikajte se določenega dela izdelka.   |
|------------|------------------------|-----------|--------------------------------------------|
| 0          | Obvezna dejanja.       |           | Napravo obvezno odklopite.                 |
|            | NE razstavite izdelka. | A         | Opozarja na možnost<br>električnega udara. |

# A OPOZORILO

Sledite tem smernicam, da se izognete tveganju požara, opeklin, telesnih poškodb, električnega udara, pretrganja, pregrevanja, neobičajnih vonjev ali dima.

- Vedno uporabite predpisano napetost in priporočeni izmenični napajalnik (AD-E001) za napravo P-touch, da preprečite morebitno škodo ali odpoved.
- Izmeničnega napajalnika in naprave P-touch se ne dotikajte med nevihto s strelami.
- Naprave P-touch/izmeničnega napajalnika ne uporabljajte na mestih z visoko vlažnostjo, na primer v kopalnicah.
- Na napajalni kabel ali vtič ne postavljajte težkih predmetov in ga ne poškodujte. Napajalnega kabla ne zvijajte ali vlecite s silo. Ko ga izključujete iz napajalne vtičnice, vedno primite za izmenični napajalnik.
- Poskrbite, da je vtič v celoti vstavljen v napajalno vtičnico. Ne uporabljajte slabo pritrjenih vtičnic.
- Ne dovolíte, da bi se naprava P-touch/izmenični napajalnik/ napajalni vtč/baterije zmočili, na primer tako, da jih primete z mokrimi rokami ali po njih razlijete pijačo.

- Če iz baterij pušča tekočina in vam vdre v oči, lahko izgubite vid, zato v tem primeru takoj sperite oči z veliko čiste vode in poiščite zdravniško pomoč.
- Naprave P-touch/izmeničnega napajalnika/baterij ne razstavljajte ali spreminjajte.
- Ne pustite, ďa bi se kovinski predmeti dotaknili hkrati pozitivnega in negativnega konca baterije.
- Za ménjavo baterij ne uporabljajte ostrih predmetov, kot so pincete ali kovinska pisala.
- Baterij ne vrzite v ogenj ali jih izpostavljajte vročini.
- Takoj odklopite izmenični napajalnik in odstranite baterije ter prenehajte uporabljati napravo P-touch, če opazite neobičajen vonj, vročino, razbarvanje, deformacije ali kar koli drugega neobičajnega, ko jo uporabljate ali skladiščite.

# A OPOZORILO

- Ne uporabljajte poškodovane ali puščajoče baterije, saj vam lahko tekočina pride na roke.
- Ne uporabljajte deformirane ali puščajoče baterije, prav tako ne uporabljajte baterij s poškodovano nalepko. Obstaja možnost nastajanja toplote.
- Takoj po tiskanju se ne dotikajte kovinskih delov v neposredni bližini tiskalne glave.
- Kadar naprave P-touch ne uporabljate, jo shranite zunaj dosega otrok. Otrokom poleg tega ne dovolite, da bi dele naprave P-touch ali nalepke dajali v usta. Če kdo pogoltne kateri koli predmet, poiščite zdravniško pomoč.

- Ne uporabljajte poškodovanega napajalnega kabla ali vtiča.
  - Naprave P-touch ne uporabljajte, če so v njej tujki. Če v napravo P-touch vdre kakršen koli tujek, odklopite izmenični napajalnik in odstranite baterije ter stopite v stik s servisno službo Brother.

# A POZOR

Sledite tem smernicam, da se izognete telesnim poškodbam, puščanju tekočine, opeklinam ali vročini.

- Ne dotikajte se rezila rezalnika.
   Če vam tekočina, ki pušča iz
- baterij, pride na kožo ali oblačila, jo takoj sperite s čisto vodo.
- Če naprave P-touch ne nameravate uporabljati, odstranite baterije in odklopite izmenični napajalnik.
- Nikolí ne uporabljajte baterij, ki so drugačne od prepisanih. Ne uporabljajte kombinacij starih in novih baterij ali kombinacij različnih vrst, napolnjenosti, proizvajalcev ali modelov baterij. Baterije ne vstavljajte z obrnjeno polariteto (+ in -).
- Naprave P-touch/izmeničnega napajalnika ne izpostavljajte padcem ali udarcem.
- Ne pritiskajte na LCDprikazovalnik.

- Ko zapirate pokrov prostora za trak ali pokrov prostora za baterije, ne dajte prsta v napravo P-touch.
   Pred uporabo polnilnih baterij Ni-MH pazlijvo preberite navodila
  - za baterije in polnilnik ter poskrbite, da jih uporabljate pravilno.
- Pri uporabi polnilnih baterij Ni-MH pred uporabo baterije napolnite s posebnim polnilnikom za baterije.

#### UVOD

# Splošni varnostni ukrepi

 Odvisno od položaja, materiala in pogojev v okolju se lahko nalepka odlepi ali postane neodstranljiva, barva nalepke se lahko spremeni ali prenese na druge predmete. Pred pritrditvijo nalepk preverite stanje okolja in material.

- Naprave P-touch ne uporabljajte za namene ali na načine, ki niso opisani v tem priročniku. Zaradi tega lahko pride do nesreče ali škode na napravi P-touch.
- · Za napravo P-touch uporabljajte trakove Brother TZe.
- Za čiščenje tiskalnika nalepk uporabljajte samo mehko suho krpo. Nikoli ne uporabljajte alkohola ali drugih organskih topil.
- Za čiščenje tiskalne glave uporabite mehko krpo; nikoli se ne dotikajte tiskalne glave.
- V izhodno režo za trak, priključek izmeničnega napajalnika ali prostor za baterijo itd. ne postavljajte tujkov.
- Naprave P-touch/baterij/izmeničnega napajalnika ne postavljajte na neposredno sončno svetlobo ali dež, v bližino grelnikov ali drugih vročih naprav ali na katero koli mesto, ki je izpostavljeno izredno visokim ali nizkim temperaturam (npr. na polico pod zadnjim oknom ali na armaturo v avtomobilu), visoki vlažnosti ali prahu.
- · Na ročico rezila ne pritiskajte premočno.
- Če je kaseta prazna, ne poskušajte tiskati. S tem boste poškodovali tiskalno glavo.
- Med tiskanjem ali podajanjem ne vlecite za trak. S tem boste poškodovali trak in napravo P-touch.
- Ob odpovedi ali popravilu naprave P-touch oziroma izpraznitvi baterije bodo izgubljeni vsi podatki v pomnilniku naprave.
- · Naprava P-touch ni opremljena s funkcijo za polnjenje polnilnih baterij.
- Natisnjeno besedilo se lahko razlikuje od besedila, ki se prikaže na LCDprikazovalniku.
- · Dolžina natisnjene nalepke se lahko razlikuje od prikazane dolžine nalepke.
- Če napajanje izklopite za dve minuti, se izbrišejo vsa besedila, nastavitve oblikovanja in besedilne datoteke v pomnilniku.
- V tem modelu lahko uporabljate tudi termoskrčijivo cev. Za več informacij glejte spletno mesto Brother (<u>http://www.brother.si/</u>). Če uporabljate termoskrčijivo cev, ne morete tiskati okvirjev, predlog, ki so prednastavljene v napravi P-touch, prav tako pa ne morete uporabljati nekaterih nastavitev pisav. Če uporabljate trak TZe, bodo natisnjeni znaki morda manjši.
- Med proizvodnjo in dobavo je čez prikazovalnik nalepljena zaščitna prozorna nalepka iz umetne mase. Pred uporabo nalepko odstranite.

# PRVI KORAKI

# Odstranjevanje embalaže naprave P-touch

Vsebina kartona

P-touch

Začetna kaseta s trakom

Izmenični napajalnik (dodatna oprema za model D400)

Navodila za uporabo

# LCD-prikazovalnik in tipkovnica

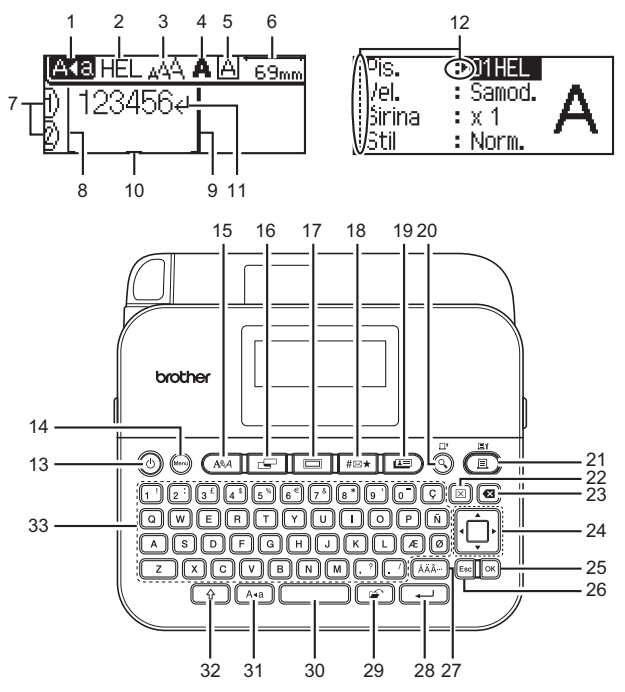

#### PRVI KORAKI

- 1. Način velikih črk
- 2–5. Informacije o
- slogu
- 6. Dolžina traku Številka vrstice
- 7. 8.
- Začetek vrstice 9. Konec vrstice
- 10. Kazalec
- 11.
- Oznaka za novo vrstico
- 12. Izbiranje s kazalcem
- 19. Vzorci nalepk 20. Predogled

Napaianie

Pisava

Simbol

Nalepka

Menu (Meni)

13.

14.

15.

16.

17. Okvir

18.

- 21. Natisni
- 22. Počisti
- 23. Vračalka

24. Kazalec

.....

- 25. OK (V redu)
- 26. Esc (Izhod)

.....

- 27. Naglas
- 28. Vnos
- 29. Datoteka
- 30. Presledek
- 31. Velike črke
- 32. Preklopi
- 33. Črke

#### **OPOMBA**

- Vnesete lahko do 80 znakov besedila
- (()) uporabljajte v kombinaciji s tipkami za črke in številke, da vnesete velike črke ali simbole v zgornjem desnem vogalu tipk.
- ◀ uporabite skupaj z (()), da se premaknete na začetek besedila. ▶ uporabite skupaj z (()), da se premaknete na konec besedila.
- Med izbiraniem nastavitev pritisnite (
   ), da se vrnete na privzeto možnost.
- Za preklic poljubnega postopka pritisnite (Esc).
- Dolžina nalepke, prikazana na LCD-prikazovalniku, se lahko malo razlikuje od dejanske dolžine natisnjene nalepke.

# Napajanje in kaseta s trakom

Vstavite šest novih alkalnih baterij AA (LR6) ali popolnoma polnih baterij Ni-MH (HR6), pri tem pa pazite, da so njihovi poli pravilno usmerjeni. Za odstranjevanje baterij opravite postopek vstavljanja v obratnem vrstnem redu.

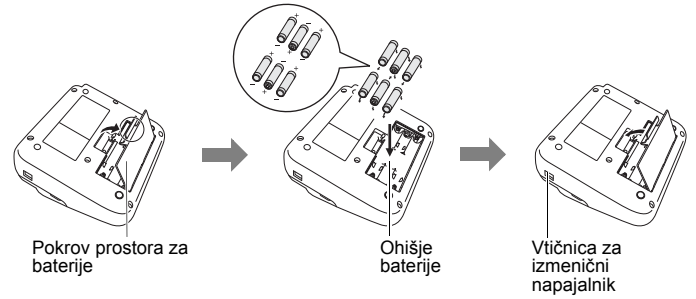

#### ОРОМВА

- Pri uporabi izmeničnega napajalnika (AD-E001):
  - Vtič na kablu izmeničnega nápajalnika priključite v vtičnico za izmenični napajalnik na strani naprave.
  - Vtič vstavite v najbližjo standardno električno vtičnico. Za vzdrževanje vsebine pomnilnika priporočamo uporabo alkalnih baterij AA (LR6) ali baterij Ni-MH (HR6) skupaj z izmeničnim napajalnikom.
- Za zaščito in ohranjanje vsebine pomnilnika, kadar je izmenični napajalnik izključen, priporočamo, da imate v napravi P-touch vstavljene alkalne baterije velikosti AA (LR6) ali polnilne baterije Ni-MH (HR6).
- Če za več kot dve minuti odklopite napajanje, se izgubijo vse nastavitve za besedilo in oblikovanje. Izgubi se tudi vse besedilo iz pomnilnika.
- Če naprave P-touch dálj čaša ne nameravate uporabljati, odstranite baterije.
- Baterijo je treba ob koncu življenjske dobe zavreči na primernem zbirnem mestu in se je ne sme zavreči skupaj z običajnimi gospodinjskimi odpadki. Poleg tega obvezno upoštevajte vse zadevne zvezne, državne in krajevne predpise.
- Ko baterijo shranite ali zavržete, jo na obeh straneh ovijte s celofanskim trakom, da preprečite kratek stik.

(Primer izolacije baterije)

- 1. Celofanski trak
- 2. Alkalna ali Ni-MH-baterija

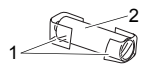

# 

UPORABA KOMBINACIJE RAZLIČNIH BATERIJ, NA PRIMER NI-MH IN ALKALNIH, LAHKO POVZROČI EKSPLOZIJO. RABLJENE BATERIJE ZAVRZITE SKLADNO Z NAVODILI.

Vstavite kaseto s trakom.

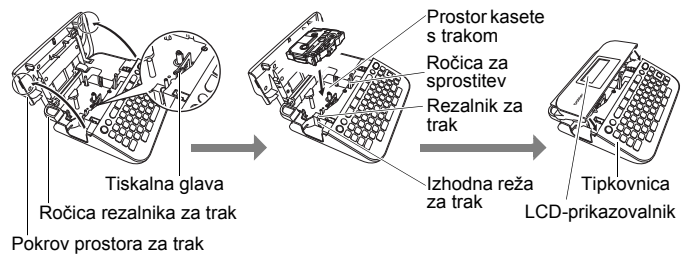

#### PRVI KORAKI

#### ОРОМВА

 Ko vstavljate kaseto s trakom, poskrbite, da se trak in trak s črnilom ne zatakneta na tiskalni glavi.

. . . . . . . . . . . . . . .

 Če ne morete zapreti pokrova prostora za kaseto s trakom, preverite, ali je ročica za sprostitev v zgornjem položaju. Če ni, dvignite ročico in nato zaprite pokrov.

# Vklop/izklop napajanja

Pritisnite (((e)), da napravo P-touch vklopite. Znova pritisnite (((e)), da napravo P-touch izklopite.

#### ОРОМВА

Vaša naprava P-touch ima funkcijo za varčevanje z energijo, ki napravo samodejno izključi, če določen čas v določenih pogojih delovanja ne pritisnete nobene tipke. Glejte »Tehnični podatki« na strani 32.

# Podajanje traku

Za podajanje traku pritisnite naslednje tipke:

( ( ) + ( ).

# Nastavljanje LCD-prikazovalnika

#### Osvetl. LCD

Privzeta nastavitev je [0].

 $\begin{array}{c} (\underline{M} \oplus \underline{M}) \Rightarrow \underline{A} / \overline{\nabla} \quad [\text{Nastavitev}] \Rightarrow (\overline{OK}) \text{ ali } (\underline{\longrightarrow}) \Rightarrow \underline{A} / \overline{\nabla} \quad [\text{Osvetl. LCD}] \Rightarrow \\ \hline \blacksquare / \overline{D} \quad [-2-+2] \Rightarrow (\overline{OK}) \text{ ali } (\underline{\longrightarrow}). \end{array}$ 

# Enota nastavitev in jezik

#### Enota

Privzeta nastavitev je [mm].

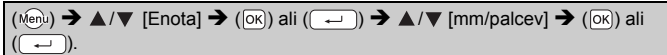

#### ■ Jezik

Privzeta nastavitev je [English].

```
(() → ▲/▼ [Jezik] → ()) ali () → ▲/▼ [English/Español/Français/
Hrvatski/Italiano/Magyar/Nederlands/Norsk/Polski/Português/Português (Brasil)/
Românã/Slovenski/Slovenský/Suomi/Svenska/Türkçe/Čeština/Dansk/Deutsch]
→ ()).
```

# UREJANJE NALEPKE

# Vnašanje in urejanje besedila

#### Dodajanje nove vrstice

Kazalec premaknite na konec trenutne vrstice in pritisnite (---).

| 1. vrstica  |     |
|-------------|-----|
| AND HEL 444 | 70m |
| () ABC      |     |

| 2. Vrstica  |      |
|-------------|------|
| AKE HEL 444 | 57nn |
| D ABCe      |      |
| 2)[DEF_     |      |

Slika nalepke

ABC

#### ОРОМВА

Za vsako širino traku je določeno največje število vrstic besedila. Za trak širine 18 mm je mogoče vnesti največ 5 vrstic, za trak širine 12 mm največ 3, za trak širine 9 in 6 mm največ 2 ter za trak širine 3,5 mm največ 1 vrstico.

#### Brisanje besedila

Če pritisnete (ⓐ), se izbrišejo posamezni znaki. Če želite izbrisati vse besedilo:

 $(\boxtimes) \twoheadrightarrow \blacktriangle / \blacksquare$  [Samo tekst]  $\twoheadrightarrow$  ( $\bigcirc$ ) ali ( $\frown$ ).

Če želite izbrisati vse besedilo in nastavitve za oblikovanje:

 $(\boxtimes) \Rightarrow \blacktriangle / \blacksquare$  [Besed.&format]  $\Rightarrow$  ( $\bigcirc$ K) ali ( $\frown$ ).

#### Vstavljanje tabulatorja

 $(\texttt{Menu}) \Rightarrow \blacktriangle / \blacktriangledown [\texttt{Tabulator}] \Rightarrow (\texttt{OK}) \text{ ali } (\texttt{I}).$ 

#### ОРОМВА

Tabulator lahko nastavite tudi s pritiskom na ((\*)) in ((....)).

Spreminjanje dolžine tabulatorja:

 $(\bigcirc) \Rightarrow \blacktriangle/ \forall \text{ [Dol tabulat]} \Rightarrow \blacktriangleleft/ \triangleright \text{ [0-100 mm]} \Rightarrow (\bigcirc k) \text{ ali } (\frown \bullet).$ 

# Vnašanje simbolov

#### Vnašanje simbolov s funkcijo za simbole

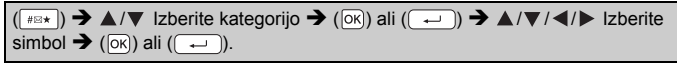

#### UREJANJE NALEPKE

#### Nastavljanje zgodovine simbolov

V kategorijo [Zgodovina] lahko dodate do 15 nazadnje uporabljenih simbolov. Privzeta nastavitev je [Vklop].

| $(\texttt{Menu}) \Rightarrow \texttt{A}/\texttt{V} \ [\texttt{Zgodovina simbola}] \Rightarrow (\texttt{OK}) \ \texttt{ali} \ (\texttt{II}) \Rightarrow \texttt{A}/\texttt{V}$ | [Vklop/Izklop] |
|----------------------------------------------------------------------------------------------------|----------------|
| → (OK) ali (→) → (#⊠★).                                                                                                    |                |

. . . . . .

.....

#### Seznam simbolov

| Kategorija      | Simboli                                                                                                    |
|-----------------|----------------------------------------------------------------------------------------------------|
| Ločila          | .,:; <b>"'•?</b> !¿¡-&´_\/*@#                                                                                                    |
| Oklepaj/Puščica | ()[]<>《》【】 <b>→←↑↓</b> 砷●●拿↓↔≓<br>‡ズ♡§                                                                                                    |
| Matematika      | + − × ÷ ± = $\ge$ ≤ ≠ ∴ α β γ δ μ Ω φ Σ <sup>a</sup> <sup>e</sup><br><sup>2</sup> <sup>3</sup> <sup>1</sup> / <sub>4</sub> <sup>1</sup> / <sub>2</sub> <sup>3</sup> / <sub>4</sub>                V V VIVI/     X X |
| Valuta/Enota    | %\$¢€£¥₺°ft.in.m²m²ccℓoz.lb.°F°C                                                                                                    |
| (Število)       | 1-99                                                                                                    |
| [Število]       | 1-99                                                                                                    |
| Šola/služba     | ╀┇ॆゑ╢┿┇┣┇┇Ш┎╠╎╟॒॒╕ݛݤ┇╞<br>┨₡₰₡ддл₫╠╦┉╦                                                                                                    |
| Kuhinja         | ╢╫Ѻी∅∿┙⊖⋞൪≵ऄॖॖॖॖॖऀऀऄ॒ॾॖॖॖॗॾॖॾॖ<br>Ӥॹ॓Ĵ⋠⋠≝∞∞⊒⇔                                                                                                    |
| Naredi sam/hobi | 19.200人后一人人中国的公约公司大国与19.200人后,19.200人后,19.200人后,19.200人后,19.200人后,19.200人后,19.200人后,19.200人后。19.200人                                                                                                    |
| Sezona/praznik  | ☀룻♀С⊴∑®▲ॆ©☀勐०००००00000000000000000000000000000000                                                                                                    |
| Sestanek        | ◳◜ёё▮◨◪◢◨▧◚◧◳◈◗◾◪                                                                                                    |
| Pod.kom./AV     | ҄҄҄҄҄҄҄҄҄ҴҼ҈<br>╡<br>๛๛๛๛๛๛๛๛๛๛๛๛๛๛๛๛๛๛๛๛๛๛๛๛๛๛๛๛๛๛๛๛๛๛๛                                                                                                    |
| Smeško          | ©8989<br>©000                                                                                                    |
| Žival           | 10800 <b>0</b> 00000000000000000000000000000000                                                                                                    |
| Šport           | ∞5 ⊠©≈≈≈≈ 4 2 6 9 9 9 0 8                                                                                                    |

| Kategorija  | Simboli                                                                                                    |
|-------------|----------------------------------------------------------------------------------------------------|
| Vozilo      | ▱▱▱∞∞☜ਙਜ਼ਗ਼©©                                                                                                    |
| Znak        | ◐◐◓◓⊻॥◍▯©◙ฅ₦ᆥᆥक़ऺऺऺढ़ऺॼ॑どど॥<br>७७⊄ๅ੩                                                                                                    |
| Elektrika   | $\downarrow \sim = \neg + \cup \land \otimes \Leftrightarrow \downarrow \Box \bigcirc   \bigcirc \bigcirc \bigcirc [ ] \frown \checkmark ($ |
| Astrologija | T $A$ $H$ $O$ $M$ $A$ $H$ $O$ $M$ $A$ $A$ $A$ $A$ $A$ $A$ $A$ $A$ $A$ $A$                                                                   |
| Piktogram   | ♛छ♪ឆᢤ⊠ѷѽ҄҄҄҄≳Ӭ҈Ѻ♂♀┇?१+●◯■<br>◻★☆♠♤♥♡♦♢ӊісд▼▽                                                                                                |

# Vnašanje naglašenih znakov

.....

Vnesite znak  $\rightarrow$  ( $\overleftarrow{A}\overrightarrow{A}\overrightarrow{A}$ )  $\rightarrow$   $\checkmark$ / $\blacktriangleright$  Izberite naglašeni znak  $\rightarrow$  ( $\overrightarrow{OK}$ ) ali ( $\overrightarrow{-}$ ).

#### ОРОМВА

.........

S funkcijo za naglašene znake lahko uporabljate način za velike črke.

#### Seznam naglašenih znakov

| Znak | Naglašeni znaki     | Znak | Naglašeni znaki |
|------|---------------------|------|-----------------|
| а    | áàâäæāąåāă          | n    | ñňńņ            |
| А    | Á À Â Ä Æ Ã Ą Å Ā Ă | Ν    | ÑŇŃŅ            |
| С    | ÇČĆ                 | 0    | óòôøöõœő        |
| С    | ÇČĆ                 | 0    | ÓÒÔØÖÕŒŐ        |
| d    | ďðđ                 | r    | řŕŗ             |
| D    | ĎÐ                  | R    | ŘŔŖ             |
| е    | éèêëęĕėē            | s    | šśşşß           |
| E    | ÉĖÊËĘĔĖĒ            | S    | šśŞŞβ           |
| g    | ģğ                  | t    | ťţþ             |
| G    | ĢĞ                  | Т    | ŤŢÞ             |
| i    | ĺìÎÏĮĪI             | u    | ú ù û ü ų ů ū ű |
| I    | Í Ì Î Ï Į Ī İ       | U    | ÚÙÛÜŲŮŪŰ        |
| k    | ķ                   | у    | ýÿ              |

UREJANJE NALEPKE

| Znak | Naglašeni znaki | Znak | Naglašeni znaki |
|------|-----------------|------|-----------------|
| К    | Ķ               | Y    | ÝŸ              |
| I    | łiļľ            | Z    | žźż             |
| L    | ŁĹĻĽ            | Z    | ŽŹŻ             |

...........

## Nastavitev lastnosti znakov ([Pis.]/[Vel.]/[Širina]/[Stil]/ [Vrsta]/[Porav.])

Lastnosti znakov lahko nastavljate po nalepkah ali po posameznih vrsticah, pred in po vnašanju besedila.

#### Nastavitev lastnosti znakov za nalepko

 $(\mathbb{A}) \rightarrow \mathbb{A}/\mathbb{V}$  Izberite lastnost  $\rightarrow \mathbb{A}/\mathbb{V}$  nastavite vrednost za lastnost  $\rightarrow (\mathbb{K})$  ali (-).

#### ОРОМВА

Na LCD-prikazovalniku lahko vidite primer izbrane lastnosti znaka.

#### Nastavitev lastnosti znakov po vrsticah

 I.Z ▲/▼ premaknite kazalec v vrstico, za katero želite spremeniti lastnost znaka.

2. Pritisnite () in (AA), da prikažete lastnosti.

#### ОРОМВА

- (A) na zaslonu kaže, da zdaj določate lastnost samo za to vrstico.
- Če so za vsako vrstico nastavljene drugačne lastnosti, se ob pritisku tipke (AAA) prikaže vrednost \*\*\*\*\*. Ko spremenite nastavitev na zaslonu s tipko ◀ ali ►, se ista sprememba uporabi za vse vrstice nalepke.
- Če so za vsako vrstico nastavljene drugačne lastnosti, se številke vrstic na zaslonu za vnašanje besedila prikažejo kot belo besedilo na črnem ozadju.

- Dejanska širina natisnjene pisave je odvisna od širine traku, števila znakov in števila vnesenih vrstic. Ko enkrat znaki dosežejo najmanjšo velikost, se pisava privzeto preklopi na pisavo po meri, ki temelji na slogu Helsinki. To omogoča, da nalepke natisnete z najmanjšim možnim besedilom na ozkih ali večvrstičnih nalepkah.
- · 6-točkovno besedilo je na voljo samo pri uporabi pisave Helsinki.
- Ko nastavitev [Vel.] nastavite na [Samod.], se besedilo samodejno prilagodi na največjo velikost, ki je na voljo za vsako širino traku. Ta velikost pisave je večja od največje velikosti pisave za vsako širino traku.

| Lastnost | Vrednost       | Rezultat   | Lastnost | Vrednost         | Rezultat |
|----------|----------------|------------|----------|------------------|----------|
| Pis.     | Helsinki       | A1         | Pis.     | Belgium          | A1       |
|          | Brussels       | A1         |          | Atlanta          | A1       |
|          | US             | A1         |          | Adams            | A1       |
|          | Los<br>Angeles | A1         |          | Brunei           | A1       |
|          | San Diego      | A1         |          | Sofia            | A1       |
|          | Florida        | <b>A</b> 1 |          | Germany          | Al       |
|          | Calgary        | A1         |          | Letter<br>Gothic | A1       |

#### Možnosti nastavitev

#### UREJANJE NALEPKE

| Lastnost | Vrednost | Rezultat                                                                                                    | Lastnost | Vrednost | Rezultat |
|----------|----------|----------------------------------------------------------------------------------------------------|----------|----------|----------|
| Vel.     | Samod.   | Ko je izbrana<br>nastavitev<br>Samodejno, se<br>besedilo<br>samodejno<br>prilagodi na<br>največjo<br>velikost, ki je v<br>nastavitvah<br>pisave na voljo<br>za vsako širino<br>traku. | Vel.     | 18 pt    | A        |
|          | 6 pt     | A                                                                                                    |          | 24 pt    | Α        |
|          | 9 pt     | A                                                                                                    |          | 36 pt    | А        |
|          | 12 pt    | A                                                                                                    |          | 42 pt    | Α        |
| Širina   | x 1      | Α                                                                                                    | Širina   | x 1/2    | A        |
|          | x 3/2    | Α                                                                                                    |          | x 2/3    | А        |
|          | x 2      | A                                                                                                    |          |          |          |
| Stil     | Norm.    | А                                                                                                    | Stil     | L+krp    | Α        |
|          | Krepko   | Α                                                                                                    |          | L+obr    | A        |
|          | Obr      | A                                                                                                    |          | L+sen    | A        |
|          | Sen      | A                                                                                                    |          | L+pol    | A        |
|          | Polno    | Α                                                                                                    |          | Nvp      | A        |
|          | Lež      | A                                                                                                    |          |          |          |
| Vrsta    | Izklop   | Α                                                                                                    | Vrsta    | Prč      | A        |
|          | Pod      | Α                                                                                                    |          |          |          |
| Porav.   | Levo     | ABC                                                                                                    | Porav.   | Desno    | ABC      |
|          | Srdina   | ABC                                                                                                    |          | Oboj     | ABC      |

#### ■ Nastavitev sloga samodejne prilagoditve

Če je [Vel.] nastavljena na [Samod.] in je [Dolžina] nastavljena na določeno dolžino, lahko izberete način zmanjšanja velikosti besedila, da se bo prilegalo dolžini nalepke. Če izberete [Vel. teksta], se spremeni celotna velikost besedila, tako da se prilega nalepki. Če izberete [Sir. teksta], se širina besedila zmanjša na velikost nastavitve x 1/2.

 $\begin{array}{c} (\texttt{Mon}) \Rightarrow \texttt{A}/\texttt{V} \ [Slog samoprilag.] \Rightarrow (\texttt{OK}) \ ali \ (\textcircled{\bullet}) \Rightarrow \texttt{A}/\texttt{V} \ [Vel. \ teksta/\\ \mathring{Sir. \ teksta]} \Rightarrow (\texttt{OK}) \ ali \ (\textcircled{\bullet}). \end{array}$ 

# Nastavljanje okvirjev

(□) → ▲/V Izberite kategorijo → (ok) ali (→) → ▲/V/4/V Izberite okvir → (ok) ali (→).

# UREJANJE NALEPKE

#### Okvirji

..........

| Kategorija        |                                             |                      | Okv                                   | /irji            |                               |                          |
|-------------------|---------------------------------------------|----------------------|---------------------------------------|------------------|-------------------------------|--------------------------|
| Osnovno 1         | Г<br>8                                      |                      |                                       |                  |                               |                          |
| Osnovno 2         | k=<br>★<br>€                                |                      |                                       |                  |                               | <b>↓</b>                 |
| Doma              |                                             |                      | <u>ث</u><br>ب<br>روید<br>روید<br>روید | ₽<br>✓<br>©<br>♪ |                               | * <b>*</b><br>(7)<br>(7) |
| Šola/služba       |                                             |                      | * *<br>[                              |                  |                               |                          |
| Sestanek          | <ul> <li>✓</li> <li>★</li> <li>▲</li> </ul> | () / ()<br>X ()<br>1 | /:<br>+<br>&                          | 10<br>10<br>0    | ^ <b>#</b><br><b>*</b>        | <u>}</u>                 |
| Naredi sam/hobi   | *                                           |                      | <u>}</u><br>₩°<br>*                   | *                | *<br>NJ                       | _ <b></b><br>h <b>.</b>  |
| Počitnice/praznik | ,, , , , , , , , , , , , , , , , , , ,      | <b>*</b><br>G<br>1   | <u>k</u>                              | ^<br>^<br>       | © <u>₹</u><br><u>Å</u> ≜<br>≉ | <u>* 44</u><br>10        |

# Nastavljanje lastnosti nalepke ([Dolžina]/[Rob]/ [Doltabulat])

(Glejte »Nastavitev dolžine nalepke« na strani 25, »Nastavitev roba« na strani 23 in »Spreminjanje dolžine tabulatorja:« na strani 11.)

( $\square$ ) →  $\blacktriangle$ /▼ Izberite lastnost →  $\blacktriangleleft$ /▶ nastavite vrednost za lastnost → ( $\square$ ) ali ( $\square$ ).

#### ОРОМВА

[Dolžina] lahko nastavite v območju od 30 do 300 mm. Če izberete [Samod.], se dolžina nalepke samodejno prilagodi količini vnesenega besedila.

#### Ustvarjanje nalepke s črtno kodo

#### ОРОМВА

- Naprava P-touch ni namensko zasnovana za ustvarjanje nalepk s črtnimi kodami. Vedno preverite, ali bralnik črtnih kod lahko prebere črtne kode z nalepk.
- Za najboljše rezultate natisnite nalepke s črtnimi kodami s črnim črnilom na belem traku. Nekateri bralniki črtnih kod ne morejo brati črtnih kod, ki so natisnjene z barvnim črnilom ali na barvnem traku.
- Za nastavitev [Širina] po možnosti vedno uporabite možnost [Veliko]. Nekateri bralniki črtnih kod ne morejo brati črtnih kod, ki so natisnjene z nastavitvijo [Majhno].
- Neprekinjeno tiskanje velikega števila nalepk s črtnimi kodami lahko pregreje tiskalno glavo, kar lahko vpliva na kakovost tiskanja.

# Nastavljanje parametrov črtne kode in vnašanje podatkov črtne kode

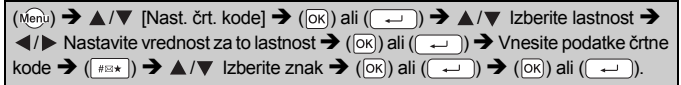

#### ОРОМВА

- Simboli so na voljo samo za protokole CODE39, CODE128, CODABAR ali GS1-128. Kadar ne uporabljate simbolov, po tipkanju podatkov črtne kode pritisnite (IN) ali (I), da vstavite črtno kodo v nalepko.
- Lastnost »Prev.štev.« (številka za preverjanje) je na voljo samo za protokole CODE39, I-2/5 in CODABAR.
- Na nalepko lahko dodate le eno črtno kodo.

#### **UREJANJE NALEPKE**

CODE39

#### Nastavitve za črtno kodo

.....

| Lastnost                     | Vrednost                                                                                        |
|------------------------------|-------------------------------------------------------------------------------------------------|
| Protokol                     | CODE39, CODE128, EAN-8, EAN-13,<br>GS1-128 (UCC/EAN-128), UPC-A, UPC-E, I-2/5 (ITF),<br>CODABAR |
| Širina                       | Majhna                                                                                          |
| Silina                       | Velika                                                                                          |
| Spodaj#                      | Vklop                                                                                           |
| pod črtno kodo)              | Izklop                                                                                          |
| Prev.štev.                   | Izklop                                                                                          |
| (številka za<br>preverjanje) | Vklop<br>(na voljo samo za protokole CODE39, I-2/5<br>in CODABAR)                               |

#### Seznam posebnih znakov CODABAR

| Posebni znak | Posebni znak |
|--------------|--------------|
| -            | -            |
|              | \$           |
| (PRESLED)    | :            |
| \$           | /            |
| /            | ·            |
| +            | +            |
| %            |              |

#### CODE128, GS1-128 (UCC/EAN-128)

| Posebni znak |      |      |      |  |
|--------------|------|------|------|--|
| (PRESLED)    | !    |      | #    |  |
| \$           | %    | &    | ۳    |  |
| (            | )    | *    | +    |  |
| ,            | -    | -    | /    |  |
| :            | ;    | <    | =    |  |
| >            | ?    | ລ    | Ľ    |  |
| ۸            | J    | ~    | -    |  |
| NUL          | •    | SOH  | STX  |  |
| ETX          | EOT  | ENQ  | ACK  |  |
| BEL          | BS   | HT   | LF   |  |
| VT           | FF   | CR   | SO   |  |
| SI           | DLE  | DC1  | DC2  |  |
| DC3          | DC4  | NAK  | SYN  |  |
| ETB          | CAN  | EM   | SUB  |  |
| ESC          | {    | FS   |      |  |
| GS           | }    | RS   | ~    |  |
| US           | DEL  | FNC3 | FNC2 |  |
| FNC4         | FNC1 |      |      |  |

#### Urejanje in brisanje črtne kode

Če želite urejati parametre in podatke črtne kode, postavite kazalec pod oznako črtne kode na zaslonu za vnos podatkov, nato pa odprite zaslon za nastavitve črtne kode s pritiskom na ( $\operatorname{Men}$ ) in izberite [Nast. črt. kode]  $z \blacktriangle / \nabla$ .

Če želite izbrisati črtno kodo z nalepke, postavite kazalec desno od oznake črtne kode na zaslonu za vnos podatkov in pritisnite ((a)).

# TISKANJE NALEPK

# Predogled nalepke

Pred tiskanjem lahko pregledate besedilo.

#### (③).

Pritisnite ◀ ali ▶, da predogled premaknete v levo ali desno. Pritisnite ▲ ali ▼, da spremenite povečavo predogleda.

# Tiskanje nalepk

Če želite nalepko odrezati, pritisnite ročico rezalnika traku v zgornjem levem vogalu naprave.

#### ОРОМВА

- Da preprečite poškodbe traku, se ne dotikajte ročice rezalnika, ko je prikazano obvestilo [Tiskanje...Kopije] ali [Vstavljam trak...Počakaj, prosim].
- Ne vlečite za nalepko, ki prihaja iz reže za izhod traku. V tem primeru se bo skupaj s trakom iz naprave odstranil tudi trak s črnilom, tako da trak ne bo več uporaben.
- Med tiskanjem in podajanjem traku ne pokrijte reže za izhod traku. S tem povzročite zastoj traku.

#### Tiskanje ene ali več kopij

(■) → ▲/▼ Spremenite število kopij → (■), (ok) ali (→).

#### ОРОМВА

- Če potrebujete samo po 1 kopijo nalepke, pritisnite (
  ), (
  ), (
  ) ali (
  ) brez izbiranja števila kopij.
- Število kopij lahko določite tudi s pritiskom številske tipke.

#### Tiskanje zastavice za kabel

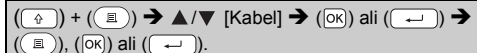

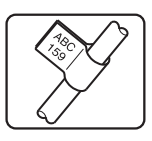

0125

**J.SMITH** 

0123 0124

Oštevilčevanje tiskanja

 $\begin{array}{c} (\textcircled{\circ}) + (\textcircled{i}) \Rightarrow \bigstar / \blacktriangledown \ [Številčenje] \Rightarrow (\textcircled{o}) ali (\textcircled{--}) \Rightarrow \checkmark / \leftthreetimes \ Izberite \\ začetno točko \Rightarrow (\textcircled{o}) ali (\textcircled{--}) \Rightarrow \checkmark / \leftthreetimes \ Izberite končno točko \Rightarrow (\textcircled{o}) ali (\textcircled{--}) \Rightarrow \bigstar / \blacktriangledown \ Izberite število nalepk za tiskanje \Rightarrow (\textcircled{i}), (\textcircled{o}) ali (\textcircled{--}). \end{array}$ 

Ko nastavljate številko, izberite najvišjo številko, ki jo želite natisniti.

#### Zrcalno tiskanje

S funkcijo [Zrcalno] uporabljajte prozoren trak, tako da lahko nalepke pravilno berete z nasprotne strani, kadar so prilepljene na steklo, okna ali druge prozorne površine.

 $(\textcircled{}) + (\textcircled{}) \rightarrow \bigstar / \blacktriangledown [Zrcalno] \rightarrow (\textcircled{}) ali (\textcircled{}) \rightarrow (\textcircled{}), (\textcircled{}) ali (\textcircled{}).$ 

# Nastavitev roba

#### [Poln]/[Polo.]/[Ozki]

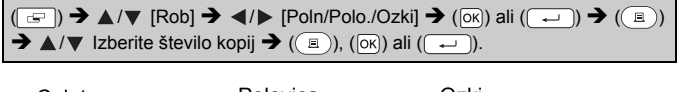

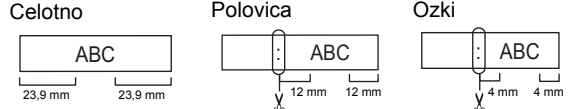

#### ОРОМВА

S škarjami prerežite trak po natisnjenih pikah (;), da bo besedilo na sredini nalepke.

#### TISKANJE NALEPK

#### [Verižtisk]

To nastavitev uporabite, če želite natisniti več nalepk z minimalnimi robovi.

.....

| $Vnesite besedilo (ABC) \rightarrow (\Box) \rightarrow \land / \checkmark [Rob] \rightarrow \checkmark / \triangleright [Verižtisk] \rightarrow (OK) ali$   |
|----------------------------------------------------------------------------------------------------|
| $(\frown) \Rightarrow (\blacksquare) \Rightarrow \blacktriangle / \forall Izberite število kopij \Rightarrow (\blacksquare), (ok) ali (\frown) \Rightarrow$ |
| Prikaže se obvestilo [Napeljem trak?] 	→ (Esc) 	→ Počistite besedilo in vnesite                                                                             |
| besedilo za naslednjo nalepko (DEF) ➔ (ⓐ) ➔ ▲/▼ Izberite število kopij ➔                                                                                    |
| (ⓐ), (ⓒ) ali (↔) → Prikaže se obvestilo [Napeljem trak?] → (ⓒ) ali (↔), da napeljete trak.                                                                  |

#### ОРОМВА

- Ko je nastavljena možnost [Verižtisk], podajte trak pred uporabo rezalnika, sicer lahko odrežete del besedila. Glejte »Podajanje traku« na strani 10.
- Vrednost XX v zgornjem desnem vogalu LCD-prikazovalnika označuje dolžino nalepke XX na spodnjih slikah nalepk:

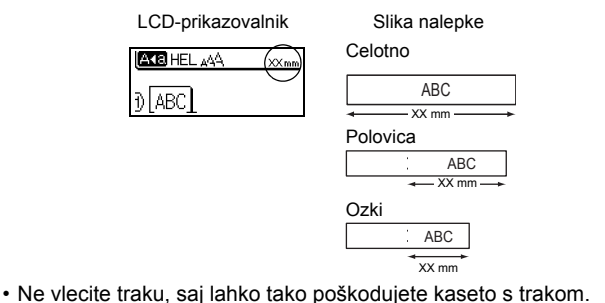

# Nastavitev dolžine nalepke

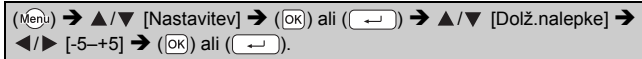

#### ОРОМВА

Če dolžino nalepke spremenite za 1 stopnjo, se skupna dolžina nalepke poveča za približno 1 %.

# Uporaba vzorcev nalepk

Z vgrajenimi vzorci nalepk lahko ustvarite in natisnete čudovito oblikovane nalepke.

| Primer: A Strop List                                                                                                    |
|----------------------------------------------------------------------------------------------------|
| (□) → ▲/▼ Statesterman → (□K) ali (→) → Statesterman → Kazalec                                                                                              |
| premaknite do prve vrstice in uredite besedilo → Star All 30ar                                                                                              |
| premaknite do druge vrstice in uredite besedilo $\Rightarrow$ $\left[\frac{3140}{3460,001-050}\right]$ $\Rightarrow$ $(\square)$ $\Rightarrow$ $\land/\lor$ |
| Izberite število kopij ➔ (團), (ⴰқ) ali (긎).                                                                                                    |

#### ОРОМВА

- Če ima vzorčna nalepka dve ali več vrstic besedila, z odstranjevanjem druge vrstice odstranite tudi lastnosti znakov druge vrstice.
- Če želite povrniti prvotne lastnosti znakov za izbrisano drugo vrstico, prekličite trenutno izbrano vzorčno nalepko s pritiskom na (
  ) in znova izberite isto vzorčno nalepko.
- Če želite izbrisati samo vse besedilo vrstice, premaknite kazalec v vrstico, za katero želite izbrisati vse besedilo, na to pa pritisnite () in ().

| Seznam vzorcev nalepk     |                          |  |  |
|---------------------------|--------------------------|--|--|
| Kategorija                | Vzorec nalepke           |  |  |
| Datoteka                  | 💲 Poročilo o prodaji 🗐 🛛 |  |  |
| Škatla za<br>shranjevanje | Seznam strank            |  |  |

#### TISKANJE NALEPK

| Kategorija           | Vzorec nalepke                                    |
|----------------------|---------------------------------------------------|
| Kuhinja              | Sladkor 👘                                         |
| Priponka z<br>imenom | <sup>99</sup> <u>Peter Vilko</u><br>(ABC prodaja) |
| Garaža               | 🗲 Vijaki 🌣 🗘                                      |
| Knjiga z izrezki     | Poletne počitnice                                 |
| Vrtnarjenje          | Rožmarin 🖉                                        |
| Naslov               | Liza Novak<br>Lika ABC 123, Glavno mesto          |
| Darilo               | ¥Vse najboljše za materinski dan*v                |
| Pozor                |                                                   |

# UPORABA POMNILNIKA ZA DATOTEKE

# Shranjevanje datotek z nalepkami

Shranite lahko do 50 nalepk in jih pozneje prikličete ter natisnete. V posamezno datoteko lahko shranite največ 80 znakov. Shranjene nalepke lahko tudi urejate in prepisujete.

#### Shrani

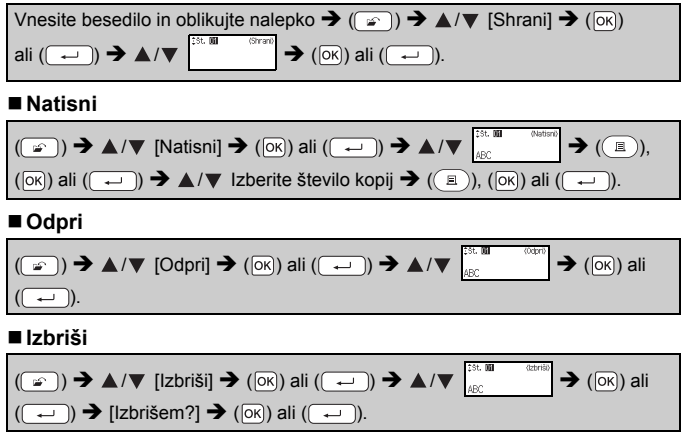

# PONASTAVITEV IN VZDRŽEVANJE VAŠE NAPRAVE P-TOUCH

# Ponastavitev naprave P-touch

#### Ponastavljanje podatkov na tovarniške nastavitve

Izključite napravo. Pritisnite in držite ( $\bigcirc$ ) ter ( $\bigcirc$ ). Ko držite pritisnjeni tipki ( $\bigcirc$ ) in ( $\bigcirc$ ), enkrat pritisnite ( $\bigcirc$ ), nato pa spustite tipki ( $\bigcirc$ ) in ( $\bigcirc$ ).

#### ОРОМВА

- Najprej spustite ((()) in šele nato druge tipke.
- Vse besedilo, nastavitve oblikovanja, možnosti nastavitev in shranjene datoteke nalepk se počistijo, ko ponastavite napravo P-touch. Počistita se tudi nastavitvi za jezik in enote.

# Vzdrževanje

#### OPOMBA

Pred čiščenjem naprave P-touch vedno odstranite baterije in odklopite izmenični napajalnik.

# ■Čiščenje enote

Morebiten prah in umazanijo na glavni enoti obrišite z mehko suho krpo. Za trdovratno umazanijo uporabite rahlo navlaženo krpo.

#### ОРОМВА

Ne uporabljajte razredčila, benzena, alkohola ali drugih organskih topil. To lahko deformira ohišje ali pokvari videz naprave P-touch.

# Čiščenje tiskalne glave

Črte ali slaba kakovost črk na natisnjenih nalepkah običajno pomeni, da je tiskalna glava umazana. Tiskalno glavo očistite z bombažno vato ali kaseto za čiščenje tiskalne glave, ki je na voljo kot dodatna oprema (TZe-CL4).

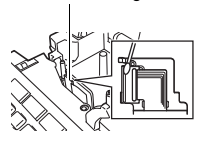

Tiskalna alava

# ОРОМВА

- Tiskalne glave se ne dotikajte z golimi rokami.
- Za navodila o uporabi kasete za čiščenje tiskalne glave glejte navodila, ki so priložena kaseti.

#### PONASTAVITEV IN VZDRŽEVANJE VAŠE NAPRAVE P-TOUCH

#### Čiščenje rezalnika traku

Po večkratni uporabi se lahko na rezilu rezalnika nabere lepilo, ki pokrije rezilo in povzroči zatikanje traku v rezalniku.

#### ОРОМВА

- Približno enkrat letno obrišite rezila rezalnika z bombažno vato, ki ste jo navlažili z izopropilnim alkoholom.
- · Rezila rezalnika se ne dotikajte z golimi rokami.

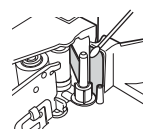

# ODPRAVLJANJE NAPAK

# Kaj storiti, kadar ...

| Težava                                                                       | Rešitev                                                                                                    |
|------------------------------------------------------------------------------|----------------------------------------------------------------------------------------------------|
| Zaslon »zmrzne«<br>ali se naprava<br>P-touch ne odziva<br>na običajen način. | <ul> <li>Glejte »Ponastavitev naprave P-touch« na strani 28 in<br/>ponastavite notranji pomnilnik na začetne nastavitve.<br/>Če težave ne rešite s ponastavitvijo naprave P-touch,<br/>odklopite izmenični napajalnik in odstranite baterije za<br/>najmanj 10 minut.</li> </ul>                                                                                                    |
| Prikazovalnik<br>ostane prazen po<br>vklopu naprave.                         | <ul> <li>Preverite, ali so baterije pravilno vstavljene in ali je<br/>pravilno priključen izmenični napajalnik, ki je namenjen<br/>izključno za vašo napravo P-touch. Preverite, ali je<br/>polnilna baterija popolnoma napolnjena.</li> </ul>                                                                                                    |
| Obvestila na LCD-<br>prikazovalniku se<br>prikažejo v tujem<br>jeziku.       | <ul> <li>Glejte »Enota nastavitev in jezik« na strani 10, da<br/>izberete želeni jezik.</li> </ul>                                                                                                    |
| Nalepka se ne<br>natisne, kadar<br>pritisnete tipko<br>Natisni.              | <ul> <li>Preverite, ali ste vnesli besedilo in ali je pravilno vstavljena<br/>kaseta s trakom, ki ima dovolj preostalega traku.</li> <li>Če je trak zmečkan, odrežite zmečkani del in ga<br/>napeljite skozi režo za izhod traku.</li> <li>Če je trak zataknjen, odstranite kaseto s trakom in<br/>izvlecite zataknjen odstranite kaseto s trakom in<br/>vstavljanjem kasete s trakom preverite, ali je konec<br/>traku napeljan skozi vodilo za trak.</li> </ul> |
| Nalepka se ne<br>natisne pravilno.                                           | <ul> <li>Odstranite in znova namestite kaseto s trakom ter jo<br/>trdno pritisnite, tako da se zaskoči.</li> <li>Če je tiskalna glava umazana, jo očistite z bombažno<br/>vato ali kaseto za čiščenje tiskalne glave, ki je na voljo<br/>kot dodatna oprema (TZe-CL4).</li> </ul>                                                                                                    |
| Trak s črnilom je<br>ločen od valja za<br>črnilo.                            | Če je trak s črnilom pretrgan,<br>zamenjajte kaseto s trakom.<br>Če ni, pustite trak neodrezan,<br>odstranite kaseto s trakom in<br>navijte ohlapni trak s črnilom na<br>valjček, kot kaže slika.                                                                                                    |
| Naprava P-touch<br>se ustavi med<br>tiskanjem nalepke.                       | <ul> <li>Če vidite črtast trak, zamenjajte kaseto s trakom, saj to<br/>pomeni, da ste prišli do konca traku.</li> <li>Zamenjajte vse baterije ali priključite izmenični<br/>napajalnik neposredno na napravo P-touch.</li> </ul>                                                                                                    |
| Prej shranjene<br>datoteke nalepk so<br>zdaj prazne.                         | <ul> <li>Vse datoteke, shranjene v notranjem pomnilniku, se<br/>izbrišejo, če so baterije prazne ali če odklopite izmenični<br/>napajalnik.</li> </ul>                                                                                                    |
| Zastoj traku, ki ga<br>ni mogoče zlahka<br>odstraniti, se<br>ponavlja.       | <ul> <li>Stopite v stik s servisno službo Brother.</li> </ul>                                                                                                    |

# Ko se na prikazovalniku prikaže obvestilo o napaki

Ko se na prikazovalniku prikaže obvestilo o napaki, sledite spodnjim navodilom:

| Obvestilo                       | Vzrok/Rešitev                                                                                                    |
|---------------------------------|----------------------------------------------------------------------------------------------------|
| Preveri #<br>vnesenih<br>števk! | Število mest, ki so vnesena v podatkih črtne kode, se ne<br>ujema s številom mest, nastavljenih v parametrih črtne<br>kode. Vnesite ustrezno število mest.                                      |
| Napaka noža!                    | Rezalnik traku je bil zaprt, ko ste poskusili tiskati ali<br>podajati trak. Napravo P-touch izklopite in znova vklopite,<br>nato nadaljujte. Če je v rezalniku zapleten trak, ga<br>odstranite. |
| Omej. dolžine!                  | Dolžina natisnjene nalepke z vnesenim besedilom je<br>daljša od 1 m. Spremenite besedilo, tako da je dolžina<br>nalepke krajša od 1 metra.                                                      |
| Tekst<br>previsok!              | Velikost pisave je prevelika.                                                                                                    |
| Tekst<br>predolg!               | Dolžina natisnjene nalepke z vnesenim besedilom je<br>daljša od nastavitve za dolžino. Uredite besedilo, da ga<br>prilagodite nastavljeni dolžini, ali spremenite nastavitev<br>dolžine.        |
| Sistemska<br>napaka XX          | Stopite v stik s servisno službo Brother.                                                                                                    |

# DODATEK

# Tehnični podatki

| Postavka                            | Tehnični podatek                                                                                                    |
|-------------------------------------|----------------------------------------------------------------------------------------------------|
| Mere                                | Približno 189 (Š) x 177,5 (G) x 70,5 (V) mm                                                                                                    |
| Teža                                | Približno 730 g (brez baterij in kasete s trakom)                                                                                                    |
| Napajanje                           | Šest alkalnih baterij AA (LR6)/šest polnilnih baterij AA<br>Ni-MH (HR6) <sup>*1</sup> , izmenični napajalnik (AD-E001)                                                 |
| Prikazovalnik                       | 16 znakov x 1 vodilo in 2 vrstici besedila<br>(128 x 48 pik)                                                                                                    |
| Višina tiskanja                     | Največ 15,8 mm (pri uporabi traku širine 18 mm) <sup>*2</sup>                                                                                                    |
| Hitrost tiskanja                    | Približno 20 mm/s                                                                                                    |
| Kaseta s trakom                     | Standardna kaseta s trakom TZe (širine 3,5 mm, 6 mm, 9 mm, 12 mm, 18 mm)                                                                                               |
| Število vrstic                      | Trak širine 18 mm: 1–5 vrstic;<br>Trak širine 12 mm: 1–3 vrstice;<br>Trak širine 9 mm: 1–2 vrstici;<br>Trak širine 6 mm: 1–2 vrstici;<br>Trak širine 3,5 mm: 1 vrstica |
| Velikost<br>medpomnilnika           | Največ 1.100 znakov                                                                                                    |
| Shranjevanje<br>datotek             | Največ 50 datotek                                                                                                    |
| Samodejni izklop                    | 5 minut                                                                                                    |
| Delovna<br>temperatura/<br>vlažnost | Od 10 do 35 °C/od 20 do 80 % vlažnosti (brez kondenzacije)<br>Največja temperatura mokrega termometra: 27 °C                                                           |

.........

\*1 Obiščite nas na naslovu http://solutions.brother.com/ za najnovejše informacije o priporočenih baterijah.

\*2 Dejanska velikost znaka je lahko manjša od največje višine tiskanja.

#### Informacije za stik

Informacije za stik se lahko razlikujejo po državah. Glejte spletno mesto <u>http://www.brother.eu/</u>

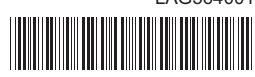

LAG564001

# brother